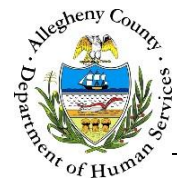

# **Technical Assistance – ITM Job Aid**

The *Technical Assistance* screen is used to view and document the *Technical Assistance Contacts* entered for the specific Referral that is in focus.

| ITM                  |                                                                   | Dashboard              | Search Admin                       |                                   | Jane Smith 👻                     |                |
|----------------------|-------------------------------------------------------------------|------------------------|------------------------------------|-----------------------------------|----------------------------------|----------------|
|                      | Technical                                                         | Assistance             |                                    |                                   |                                  |                |
| Referral Info        | ◆ Referral Summary -                                              | Samantha Johnson       |                                    |                                   |                                  |                |
| Client Contact Info  | *Denotes Required Fields                                          | **Denotes Half Mandato | ry Fields Ctrl + Click to Multi-Se | elect and Deselect                |                                  |                |
|                      | Referral Date                                                     | Referral Status *      | Assigned Worker *                  | Referral Type                     | Ref                              | erral ID       |
| Core Team Feedback   | 04/05/2016                                                        | Accepted 🗸             | Jane Smith                         | -Select-                          | ▶ 147                            | 70             |
| Team Members         | <b>** *</b> - <b>b : :</b> - <b>1 *</b> - <b>: : *</b> - <b>:</b> | _                      |                                    |                                   |                                  |                |
| Technical Assistance | Add TA Contact                                                    | -                      |                                    |                                   |                                  |                |
| Meetings             |                                                                   |                        |                                    |                                   | Search :                         |                |
| Service Involvement  | + 🖕 Contact Date                                                  | e 🙏 Contact Stat       | us 🙏 Contact By                    | $\frac{A}{\psi}$ Contact Activity |                                  | ÷ Contact      |
| Employment/Education | + 05/02                                                           | <u>//2016</u> Com      | pleted Jane Smit                   | h Connect careg                   | iver(s) to other resources/servi | ces <u>611</u> |
|                      | Show 10 🔽 entries                                                 |                        |                                    |                                   | First Previous 1                 | Next Last      |
| Employment/Education |                                                                   |                        |                                    |                                   |                                  |                |
| CANS/ANSA History    |                                                                   |                        |                                    |                                   |                                  |                |

## Navigation

- 1. From the Dashboard : Locate the desired Referral and click on the *Referral ID* to bring the Referral into focus.
  - a. Click on the **Technical Assistance** tile.

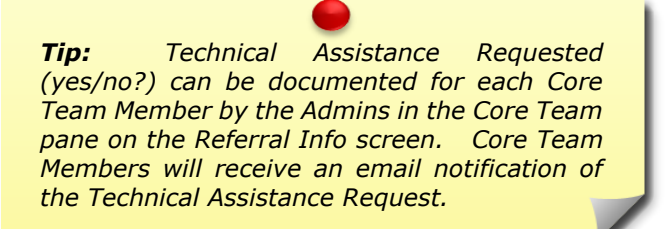

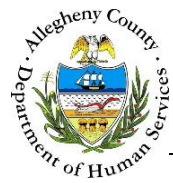

#### Technical Assistance screen

| ITM                               |                                       | Dashboard Search             | Admin                           | Jane Smi                      | ith -                         |
|-----------------------------------|---------------------------------------|------------------------------|---------------------------------|-------------------------------|-------------------------------|
| •                                 | Technical Assi                        | stance                       |                                 |                               |                               |
| Referral Info                     | ♥ Referral Summary - Samanth          | ia Johnson                   |                                 |                               |                               |
| Client Contact Info               | *Denotes Required Fields **Deno       | tes Half Mandatory Fields Ct | trl + Click to Multi-Select and | Deselect                      |                               |
|                                   | Referral Date Referra                 | I Status * Assigned          | Worker *                        | Referral Type                 | Referral ID                   |
| Core Team Feedback                | 04/05/2016 Accep                      | ted 🔽 Jane Sm                | ith 🔽                           | -Select-                      | 1470                          |
| Team Members Technical Assistance | ✓ Technical Assistance Add TA Contact |                              |                                 |                               |                               |
| Meetings                          |                                       |                              |                                 |                               | Search :                      |
| Service Involvement               | + Å Contact Date                      | $\frac{A}{V}$ Contact Status | A Contact By                    | Contact Activity              | ↓ Contact<br>ID               |
| Employment/Education              | + 05/02/2016                          | Completed                    | Jane Smith                      | Connect caregiver(s) to other | resources/services <u>611</u> |
| CANS/ANSA History                 | Show 10 💌 entries                     |                              |                                 | First                         | Previous 1 Next Last          |
| Placement History                 |                                       |                              |                                 |                               |                               |
| Documents Folder                  |                                       |                              |                                 |                               |                               |

1. Using the *Technical Assistance* screen:

a. To create a new Technical Assistance Contact click Add TA Contact

- b. To View or update an existing Contact click on the *Contact Date* or *Contact ID* of the desired Contact in the 
   Technical Assistance pane.
- c. To View the *Contact Notes* without opening the Contact click on the [+] to the left of the Contact in the grid. To close the *Contact Notes* view click on the [-] that now appears to the left of that Contact in the grid.

| +          | $\frac{\lambda}{\gamma}$ Contact Date | Contact Status               | $\frac{A}{V}$ Contact By    | A v Contact Activity                             | Contact<br>ID |
|------------|---------------------------------------|------------------------------|-----------------------------|--------------------------------------------------|---------------|
| -նող       | 05/02/2016                            | Completed                    | Jane Smith                  | Connect caregiver(s) to other resources/services | <u>611</u>    |
| Contact No | tes: I met with Mother and            | l provided her with a list o | f TSS providers. Mother inc | dicated she would call tomorrow.                 |               |

d. To view the *Contact Notes* for all of the Contacts in the current page of the grid click on the [+] above the grid. To collapse all of the Contact Notes click on the [-] that now appears above the grid.

| t, | 🖕 Contact Date | $\frac{\mathbb{A}}{\mathbb{V}}$ Contact Status | 🖕 Contact By | $_{_{\nabla}}^{_{\mathbb{A}}}$ Contact Activity | ∛ Contact<br>ID |
|----|----------------|------------------------------------------------|--------------|-------------------------------------------------|-----------------|
|    |                |                                                |              |                                                 |                 |

2. The **Technical Assistance** tile status indicator will display as **Contact** has been entered. Then the status indicator will change to **S**.

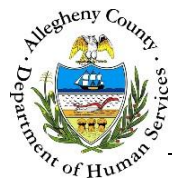

#### Documenting a Technical Assistance Contact

|                      | Tachnical                | Accistance             |                                  |                |               |              |             |
|----------------------|--------------------------|------------------------|----------------------------------|----------------|---------------|--------------|-------------|
|                      | Technical                | ASSISTATICE            |                                  |                |               |              |             |
| Referral Info        | ◆ Referral Summary -     | Samantha Johnson       |                                  |                |               |              |             |
| Client Contact Info  | *Denotes Required Fields | **Denotes Half Mandato | ory Fields Ctrl + Click to Multi | -Select and De | eselect       |              |             |
|                      | Referral Date            | Referral Status *      | Assigned Worker *                |                | Referral Type |              | Referral ID |
| Core Team Feedback   | 04/05/2016               | Accepted 🔽             | Jane Smith                       | $\checkmark$   | -Select-      | $\checkmark$ | 1470        |
| Team Members         |                          |                        |                                  |                |               |              |             |
|                      | ♥ Technical Assistance   |                        |                                  |                |               |              |             |
| Technical Assistance | Contact Date *           | Contact Status *       |                                  |                |               |              |             |
| Meetings             | 05/17/2016 A             | -Select-               | B                                |                |               |              | Change Lo   |
| V Meetings           | Contact Activity *       | r                      | If Other, please describe        |                |               |              |             |
| Service Involvement  | -Select-                 |                        | C                                |                |               |              |             |
|                      | Contact Notes *          | )                      |                                  |                | ٩             |              |             |
| Employment/Education |                          |                        |                                  |                |               |              |             |
| CANS/ANSA History    |                          |                        |                                  |                |               |              |             |
| •                    |                          |                        |                                  |                |               |              |             |
| Placement History    |                          |                        |                                  |                |               |              |             |
|                      |                          |                        |                                  |                |               |              |             |

Add TA Contact the Technical Assistance 1. After clicking pane will display a blank Technical

Assistance Contact.

- a. Enter the *Contact Date*. Note that the date will default to today's date.
- b. Select the *Contact Status*.
- c. Select the Contact Activity. When "Other" is selected the If Other, Please Describe field becomes mandatory. Type the Contact Activity in this field.
- d. Enter the Contact Notes.
- Save e. Click to save the information entered.
- Change Log will open the *Change Log* pop-up. If changes were made to f. Clicking the the Contact after the contact was initially saved those changes will be documented here. Cancel Click

to close the Change Log pop-up.

| Transaction Date | 🖕 Change Details                                                                                                    | 🖞 Jane Smith             |
|------------------|----------------------------------------------------------------------------------------------------|--------------------------|
| 05/17/2016       | Field "Contact Notes" Changed from 1<br>met with Mother and provided her with<br>a list of TSS providers. to 1 met with<br>Mother and provided her with a list of<br>TSS providers. Mother indicated she<br>would call tomorrow. | Jane Smith               |
| how 10 🖌 entries |                                                                                                    | First Previous 1 Next La |

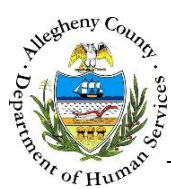

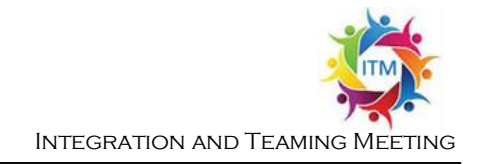

### For more information...

For assistance, please contact the Allegheny County Service Desk at <u>ServiceDesk@AlleghenyCounty.US</u> or call 412-350-HELP (4357). Select Option 2 for the DHS Service Desk.

To access the Self Service Tool go to <a href="http://servicedesk.alleghenycounty.us">http://servicedesk.alleghenycounty.us</a>